# Instructions for Online License Renewal

Welcome to online license renewal. Because the online renewal site is used by many different state boards, the process can sometimes seem confusing. These instructions should help minimize confusion as you complete and submit your application for PTSB license renewal.

## Step one

Before you are taken to the State's license renewal site, you will stop at the Online Renewal page (http://wyomingptsb.com/my-account/renew-online). This intermediate step is to insure that users have a printed copy of these instructions available. **Once the instructions are printed out**, you can click on the red RENEW button to be taken to the online renewal site hosted by the State of Wyoming.

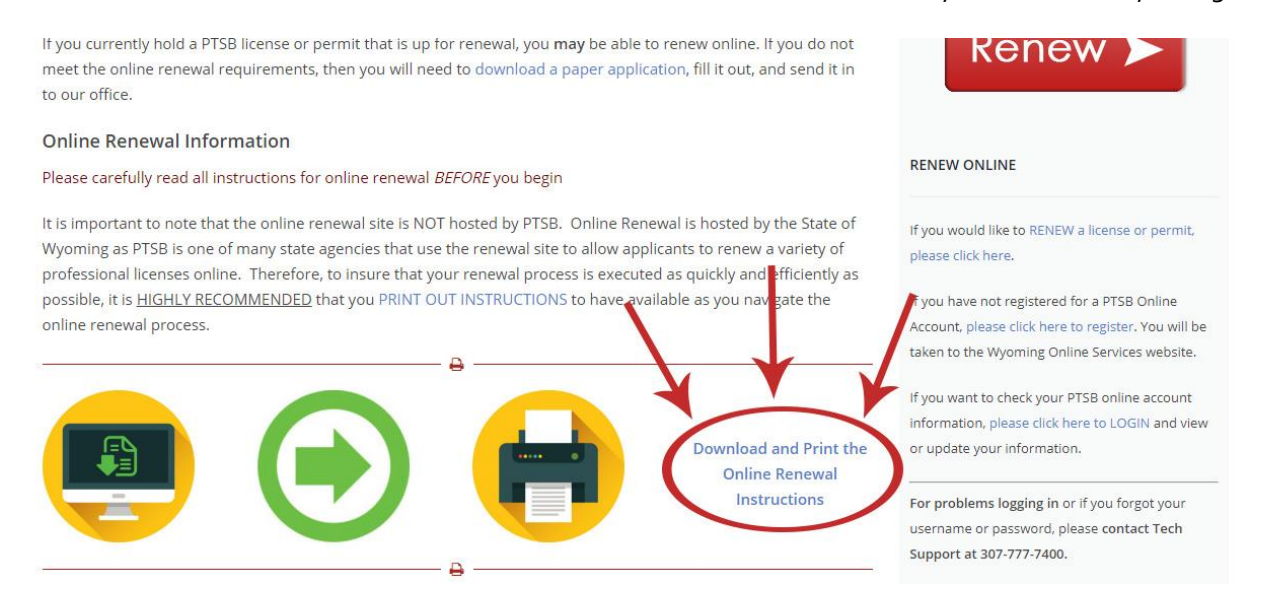

After you have the instructions downloaded and printed for your reference, click the red RENEW button in the upper right corner of the page.

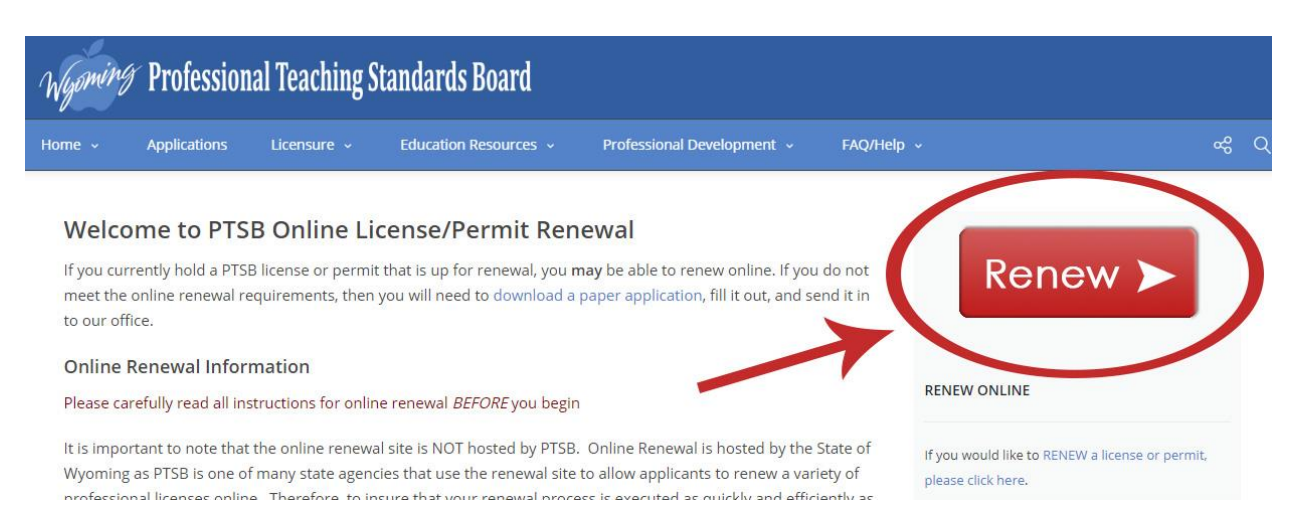

# Step two

You must sign in to the State's license renewal site. Click the **Sign In** link on the home page.

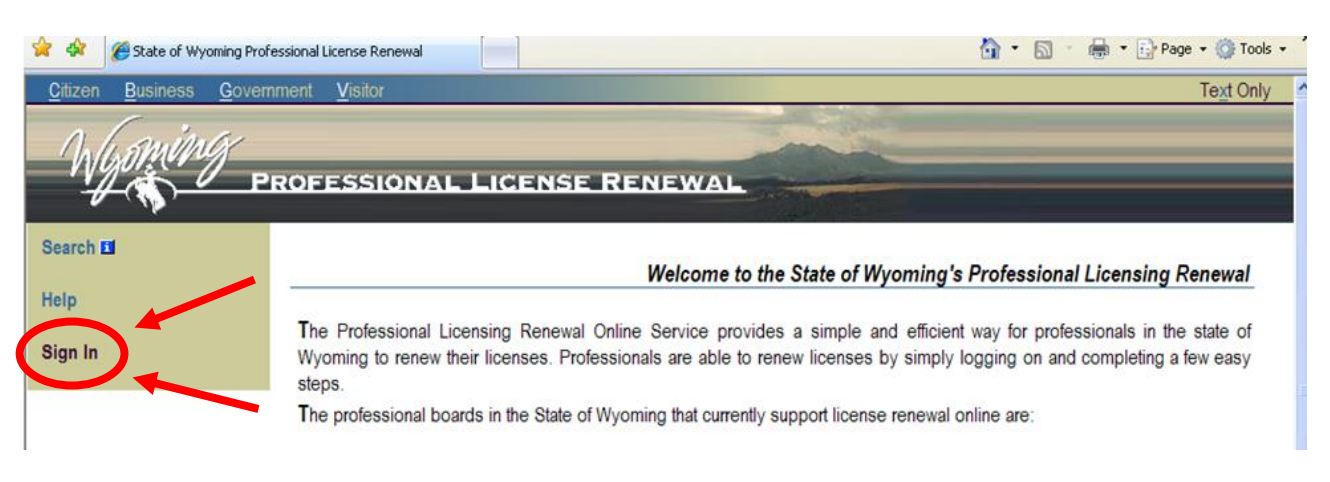

# **Step Three**

After clicking on the **Sign In** link, you will need to create a new user profile on the state's site or you will need to log into the site if you have previously created a state user profile (if you have logged into the PTSB website to check your credits, you have already done this and have an existing profile).

#### To create a new user profile:

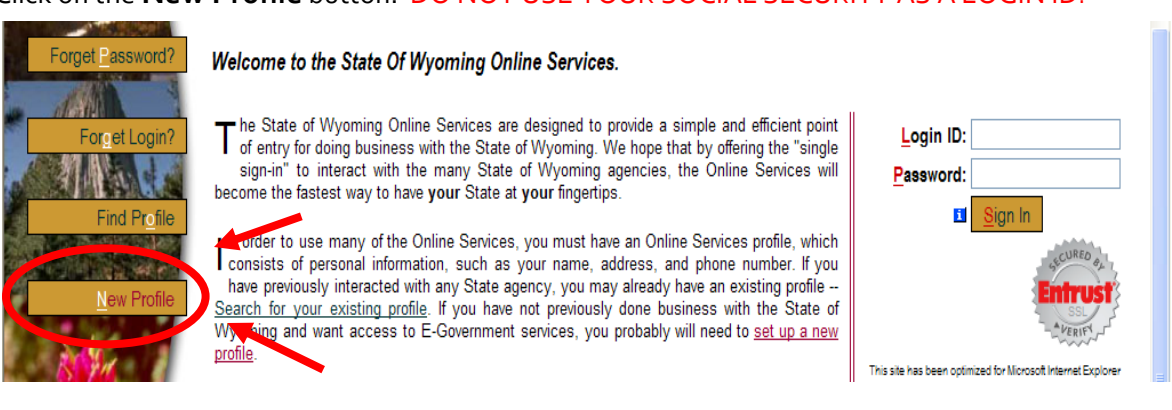

Click on the **New Profile** button. DO NOT USE YOUR SOCIAL SECURITY AS A LOGIN ID!

Now fill in your information on the new user profile form and click the **Add** button at the bottom of the page. IMPORTANT: YOU <u>MUST</u> INCLUDE YOUR SOCIAL SECURITY NUMBER ON THIS FORM BUT DO NOT USE YOUR SOCIAL SECURITY AS A LOG IN ID!

| Secret Question and Answer                                         |                         |                                         |                     |                    |                                  |
|--------------------------------------------------------------------|-------------------------|-----------------------------------------|---------------------|--------------------|----------------------------------|
| If you forget your password, you by selecting a question that only | will be asl<br>you know | ted to answer your se<br>the answer to. | cret question corre | ectly to receive a | a new password. Protect yourself |
| Secret Question:                                                   | Mother's M              | laiden Name                             |                     | (Required)         |                                  |
| Secret <u>A</u> nswer:                                             | Smith                   |                                         |                     | (Required)         |                                  |
| Mother's Maiden Name:                                              | Smith                   |                                         |                     | (Required)         |                                  |
| Add Carel                                                          |                         |                                         |                     |                    |                                  |
| <u>O</u> nline Se                                                  | ervices                 | State Of Wyoming                        | Privacy Policy      | Contact Us         | Copyright                        |

Once you have created your state profile, you will be returned to the online renewal page. Proceed to Step Four.

#### To login as an existing user:

To log into the state's site, use the existing login ID and password you established when you created your new user profile. Enter the Login ID and Password and click the **Sign In** button. (Note: if you already have a state user profile and are unable to log in, please contact the state's user customer support line at (**307**) **777-7400**).

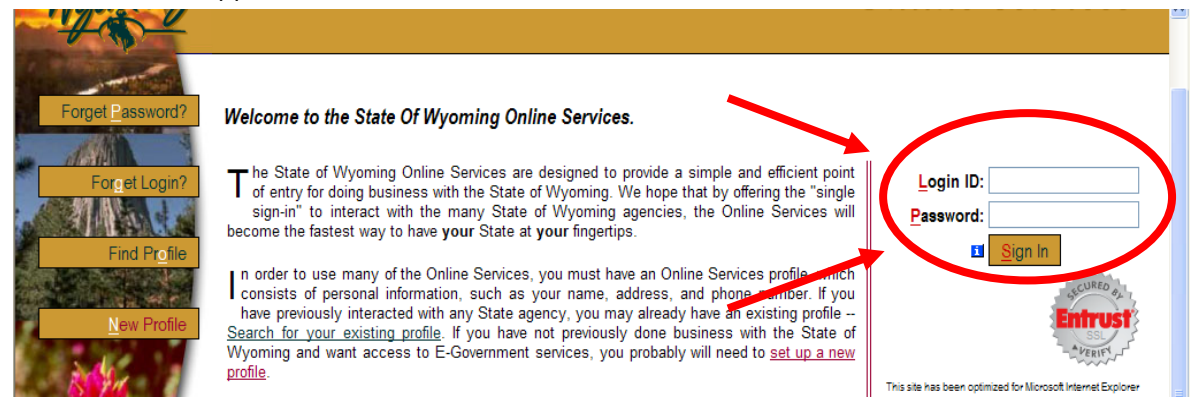

If you should find yourself on the page below, simply scroll down the list of Available Online Services, located on the right hand side of the page, and select **Professional License Renewal** to get back to the online renewal page. Remember to select "Professional License Renewal" and <u>NOT the "Professional Teachers Standards Board," as this link will send you back to our website rather than back to online renewal.</u>

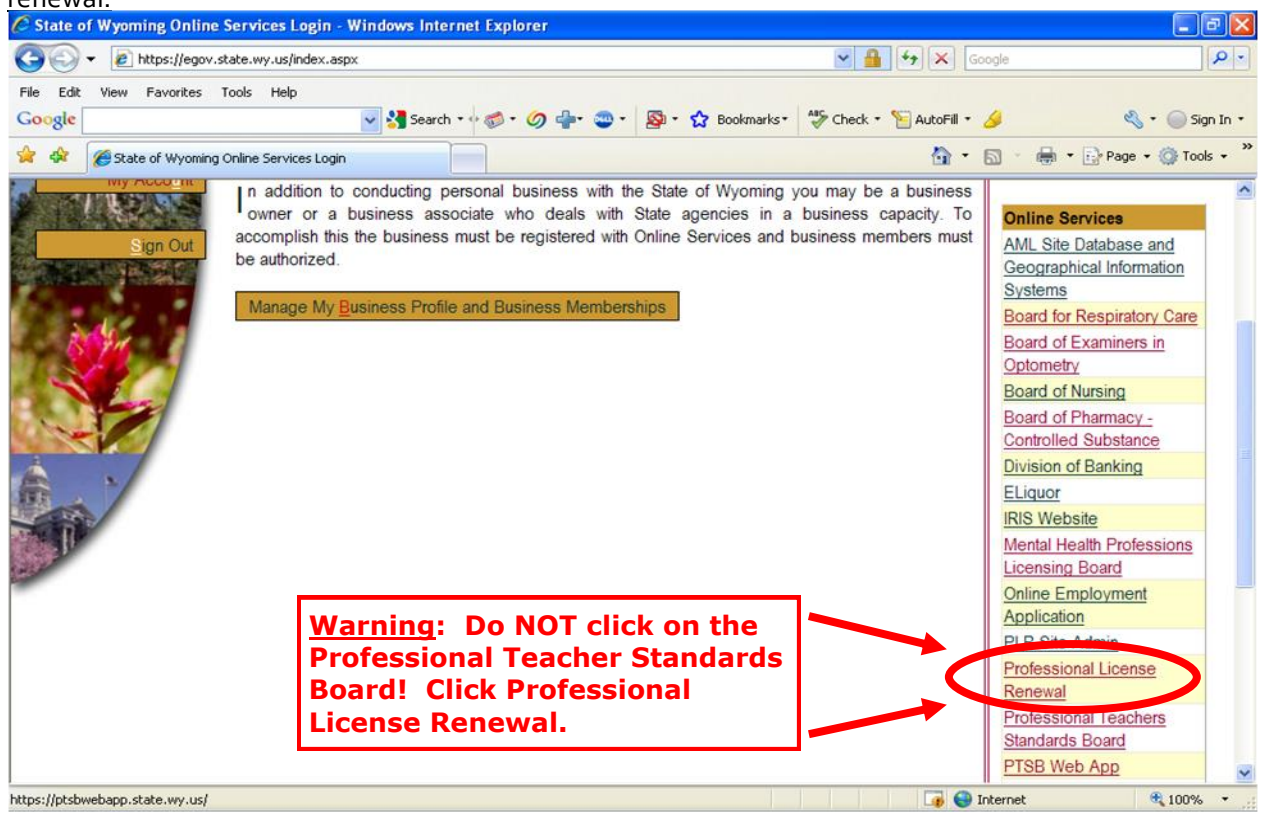

# Step Four

Once you have successfully created a user profile and/or logged into the state's site, you will need to register to renew your license. Click on the link that says: **I want to REGISTER to renew professional licenses online.** (You may need to scroll down to find the link.)

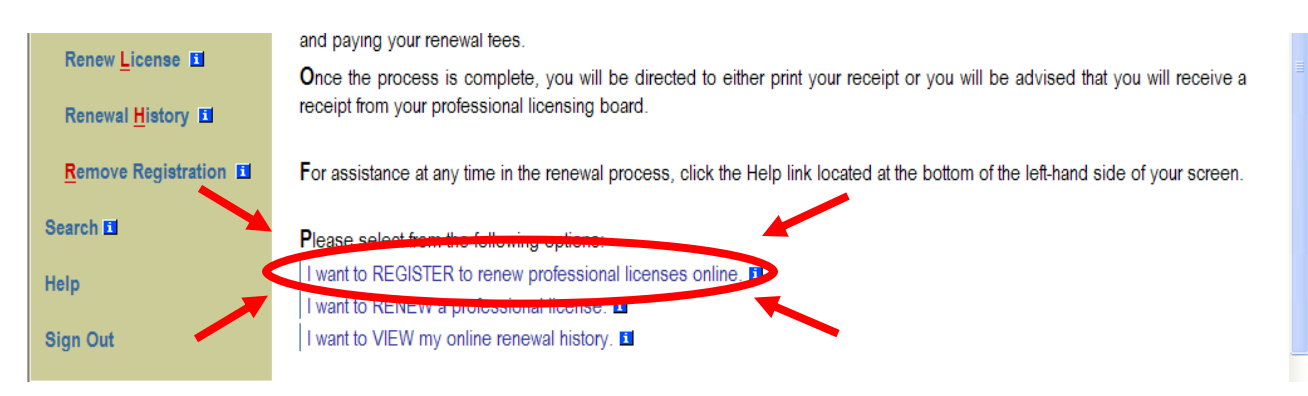

Now select the **Professional Teaching Standards Board** from the dropdown menu and click **Register.** If Professional Teaching Standards Board does not appear in the dropdown, then that means you have already registered with us and can move on to the next step.

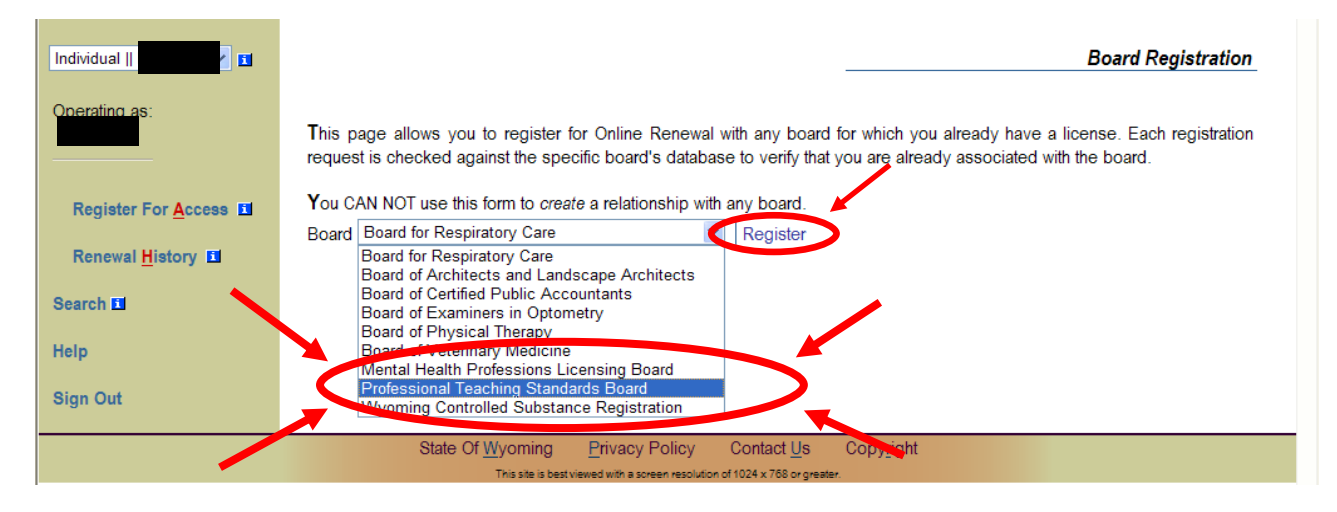

Under the License column, click on the license you are renewing.

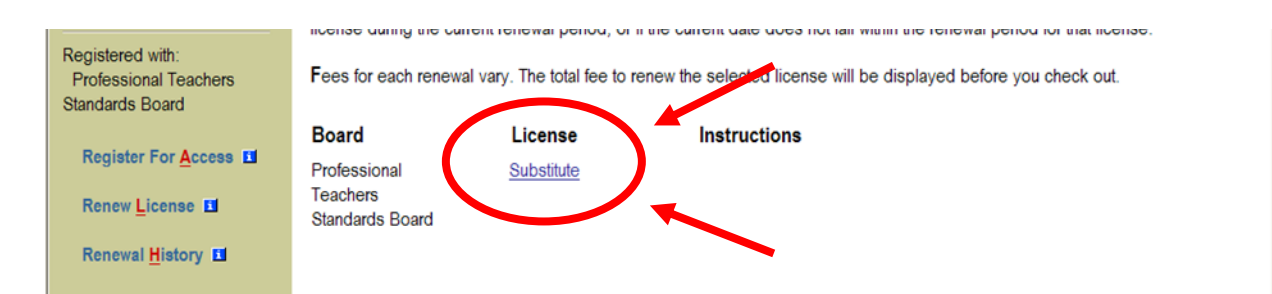

# **Step Five**

Now you can proceed with your online renewal application. Fill out the Prequalification Questionnaire (every question must be answered) and click **Continue**.

| Individual                               | Prequalificat                                                                                                    | ion Questions |
|------------------------------------------|----------------------------------------------------------------------------------------------------|---------------|
| Operating as:                            | <ol> <li>Has any state(s) revoked, suspended, restricted, conditioned, refused to renew, or otherwise disciplined<br/>any professional license held by you?</li> </ol>                             | ⊖Yes ⊙No      |
| Registered with:                         | <ol> <li>Have you ever voluntarily surrendered any professional license or allowed any professional license held<br/>by you to lapse or expire?</li> </ol>                                         | ⊖Yes ⊙No      |
| Professional Teaching<br>Standards Board | Have you ever resigned a teaching position at the request of your employer or while you were under<br>investigation by your employer?                                                              | ⊙Yes ⊙No      |
| Register For <u>A</u> ccess              | 4. Have you ever been investigated, or are you currently being investigated, for an alleged violation of any state licensing or other regulatory provision, rule or law?                           | ⊖Yes ⊙No      |
| Renew License                            | 5. Have you been convicted of any felony committed after July 1, 1996?                                                                                                    | ⊖Yes ⊙No      |
| Renewal <u>H</u> istory                  | 6. Have you ever been convicted of any violation of criminal law, excluding minor traffic offenses? (Driving under the influence convictions are NOT minor traffic offenses and must be reported.) | ⊖Yes ⊙No      |
| Remove Registration                      | 7. Are you legally eligible to work in the United States?                                                                                                    | ⊙Yes ⊙No      |
| <u></u>                                  | 8. Do you have any credits that are NOT PTSB-approved workshop credits, requiring Official Transcripts?                                                                                            | ⊖Yes ⊙No      |
| Search 🖸                                 | 9. Are you applying for Head or Assistant Coach requiring Front and Back copies of 1st Aid/CPP cards?                                                                                              | ⊖Yes ⊙No      |
| Help                                     | 10. Do you have any additional documents or endorsements that are needed for your renewal?                                                                                                    | ⊖Yes ⊙No      |
| Sign Out                                 | Cancel Continue Answer these questions and click here.                                                                                                    |               |

If you get the following message after answering all of the prequalification questions, please contact PTSB by calling (800) 675-6893.

| <u>C</u> ilizen <u>B</u> usiness <u>G</u> oven |                                                                                                    | i e <u>x</u> t Uniy |
|------------------------------------------------|----------------------------------------------------------------------------------------------------|---------------------|
| Wyoming P                                      | ROFESSIONAL LICENSE RENEWAL                                                                                                    |                     |
| Individual    I                                | Proqualificat                                                                                                    | ion Questions       |
| Operating as:                                  | Has any tate(s) revoked, suspended, restricted, conditioned, refused to renew or otherwise disciplined<br>any professional license hold by used<br>User the support of the support of the suppor | ⊙Yes ⊙No            |
| Registered with:<br>Professional Teaching      | 2. by you to lap<br>Sorry, circumstances do not allow for online renewal of your license.                                                                                                    | ⊖Yes ⊙No            |
| Standards Board                                | 3. investigation                                                                                                    | ⊖Yes ⊙No            |
| Register For <u>A</u> ccess                    | 4. Have you evaluate alleged violation of any state licensing or other regulatory provision, rule or law?                                                                                                    | ⊖Yes ⊙No            |
| Renew License                                  | 5. Have you been convicted of any felony committed after July 1, 1996?                                                                                                    | ⊙Yes ⊙No            |
| Renewal <u>H</u> istory 💶                      | Have you ever been convicted of any violation of criminal law, excluding minor traffic offenses? (Driving<br>under the influence convictions are NOT minor traffic offenses and must be reported.)                                                                                                    | ⊙Yes ○No            |

**Step Six** Make any necessary updates and/or changes to the personal information page and click **Proceed to Payment.** 

| 9.                  | Social Security No.                                                                            |                                                                                                    |                                                                          |
|---------------------|------------------------------------------------------------------------------------------------|----------------------------------------------------------------------------------------------------|--------------------------------------------------------------------------|
| 10.                 | Last Name                                                                                      | This is the application,                                                                                                    |                                                                          |
| 11.                 | First Name                                                                                     | update your information                                                                                                    |                                                                          |
| 12.                 | Middle Name                                                                                    |                                                                                                    |                                                                          |
| 13.                 | Maiden / Other Name                                                                            |                                                                                                    |                                                                          |
| 14.                 | Mailing Address                                                                                |                                                                                                    | 1235 Phantom Street                                                      |
| 15.                 | City                                                                                           |                                                                                                    | Cheyenne                                                                 |
| 16.                 | State                                                                                          |                                                                                                    | WY                                                                       |
| 17.                 | Zip                                                                                            |                                                                                                    | 82007                                                                    |
| 18.                 | Email Address                                                                                  |                                                                                                    |                                                                          |
| 19.                 | Home Phone                                                                                     |                                                                                                    |                                                                          |
| 20.                 | Work Phone                                                                                     |                                                                                                    |                                                                          |
| 21.                 | Birth Date                                                                                     |                                                                                                    |                                                                          |
| cer<br>prov<br>By s | tify under penalty of perjury<br>iding false information is gr<br>ubmitting this form I acknow | that all information included in this application is tr<br>ounds for denial or revocation of a license.<br>/ledge that I have read and understand all informat | ue, correct, and complete. I understand that knowingly<br>ion submitted. |
|                     | inish or modify your applica                                                                   | tion at a later time place it on hold. If the application                                                                                                    | n is complete and awaiting payment, by you or by a bu                    |

# **Step Seven**

Verify that the billing amount and license renewal type are correct and click **Continue**.

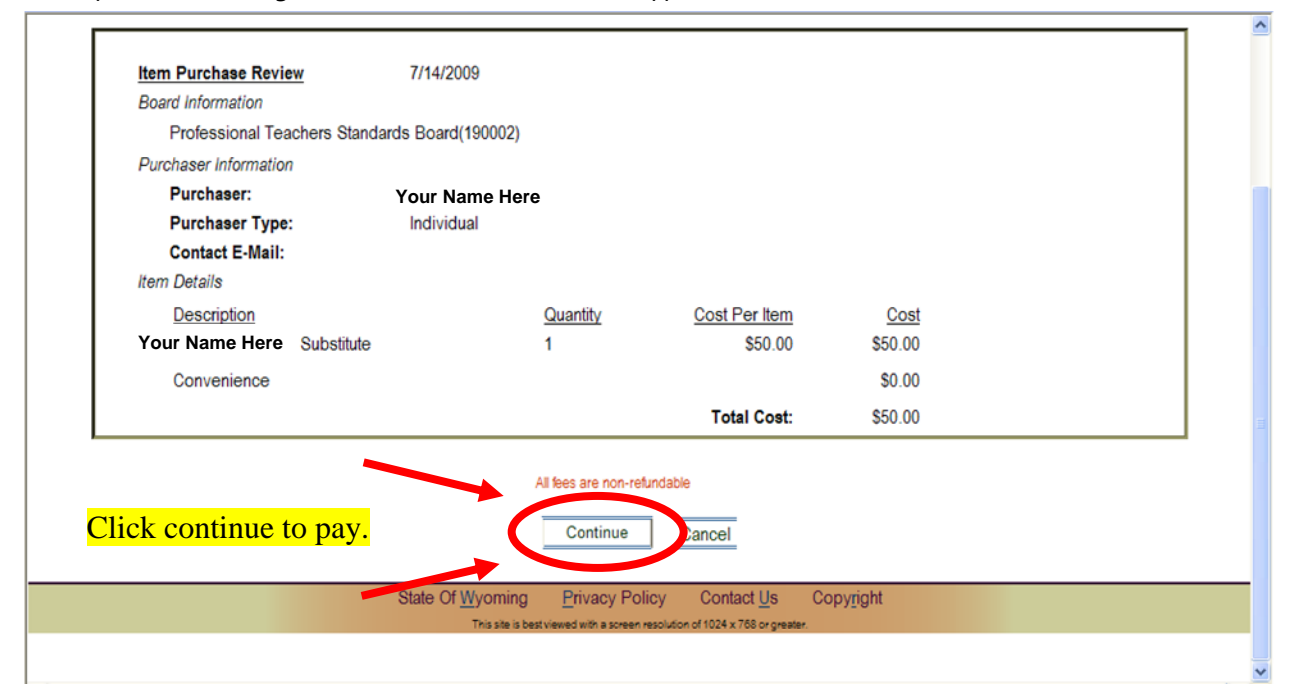

| <u>C</u> itizen <u>B</u> usiness <u>G</u> overnment <u>V</u> isitor |                                                                                                    |
|---------------------------------------------------------------------|----------------------------------------------------------------------------------------------------|
| al in                                                               | - A Contraction of the Contraction of the Contracti |
| A LATER MAR                                                         |                                                                                                    |
| PROFESSIONAL LICENSE RENEW                                          | NAL                                                                                                    |
|                                                                     |                                                                                                    |

State of Wyoming's Professional Licensing Renewal

You will now be redirected to Elavon for payment processing. Please click the Proceed button below, or click Cancel if you wish to pay later.

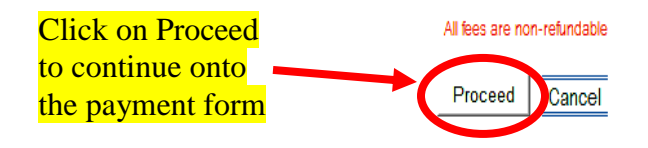

## **Step Eight**

Enter the following information and click on the **Process** button to complete your online renewal. **IMPORTANT NOTE:** Please do not use the pass-wallet or master-pass button below as this feature is not set up to use.

|                                   | SALE                                 |
|-----------------------------------|--------------------------------------|
| <b>STOP! PLEASE DO NOT USE OR</b> | Order Section>                       |
| LICK ON THIS FEATURE TO PAY       | Payment Method                       |
|                                   |                                      |
| Start here by entering your       | OR                                   |
| credit card number here           | Account Data:                        |
|                                   | Expiration Date(MMYY):               |
| Select present from this          | Amount: 200.00 *                     |
| drop down menu                    | CVV2 Indicator: Bypassed V *         |
| _                                 | CVV2: *                              |
| The 3 digit number on the         |                                      |
| back of the credit card 🦯         | Billing Address>                     |
|                                   | First Name: Trisha                   |
|                                   | Last name: Wright *                  |
|                                   | Address1:                            |
|                                   | City:                                |
|                                   | State/Province: *                    |
|                                   | Postal Code: 🗶                       |
|                                   | Address2:                            |
| lf the billing address for the    | Company:                             |
| If the billing address for the    | Country:                             |
| address above then coloct         | Phone:                               |
| ves if the address is             | Email Address: trisha.wright@wyo.gov |
| different please enter the        |                                      |
| correct billing address           | Shipping Address>                    |
| concer bining address.            | Same as billing  Yes                 |
|                                   | Ship to Company:                     |
|                                   | Ship to First Name:                  |
|                                   | Ship to Last name:                   |
|                                   | Ship to Address1:                    |
|                                   | Ship to Address2:                    |
|                                   | Ship to City:                        |
|                                   | Ship to State/Province:              |
|                                   | Ship to Postal Code:                 |
|                                   |                                      |

The payment will take a moment to process. Once processed, you will see a receipt. Print the receipt for your records.

Congratulations!—you have successfully renewed your educator license. To see an instant update of your renewal, log into your PTSB website account and you should see your newly updated license.

#### Troubleshooting

When creating your password on the state's user site, you must meet all of the "rules" for a secure password. Notice the examples below. The example on the left does not meet all rules and will not be accepted. The example on the right has met the security requirements, as indicated by the green checkmarks in front of each requirement.

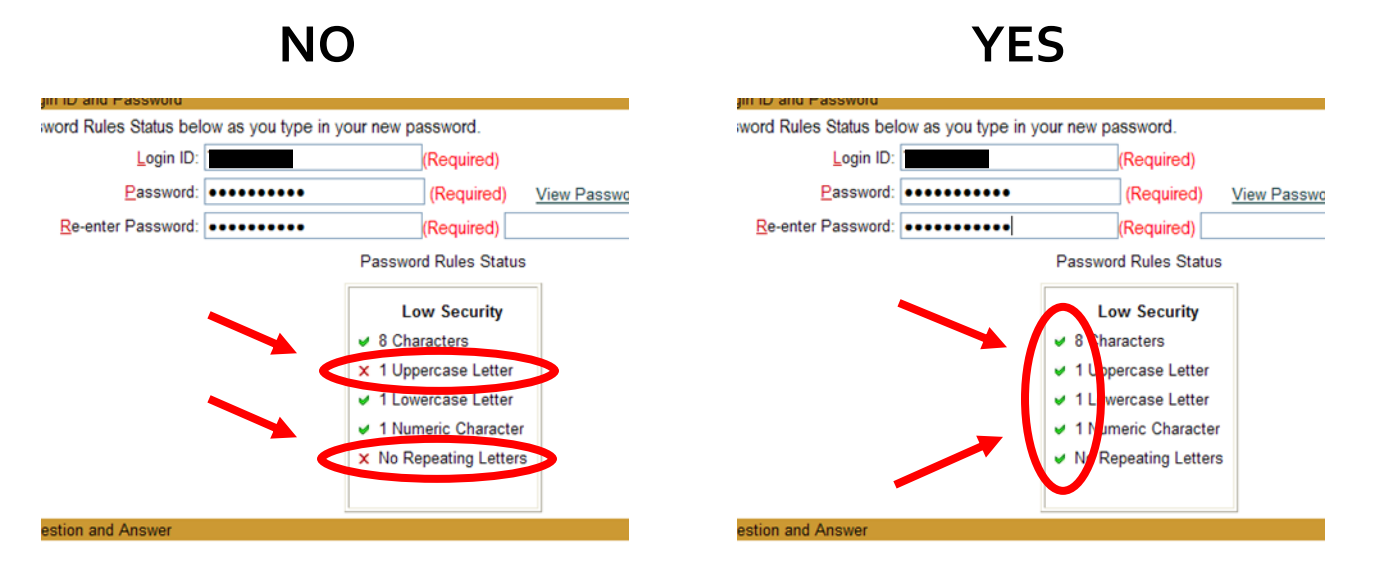